How to add or delete Azure payment methods

Login to portal and go to the subscription page and choose the subscription to want to use the payment. Select the cost management+billing, add or delete payment methods.

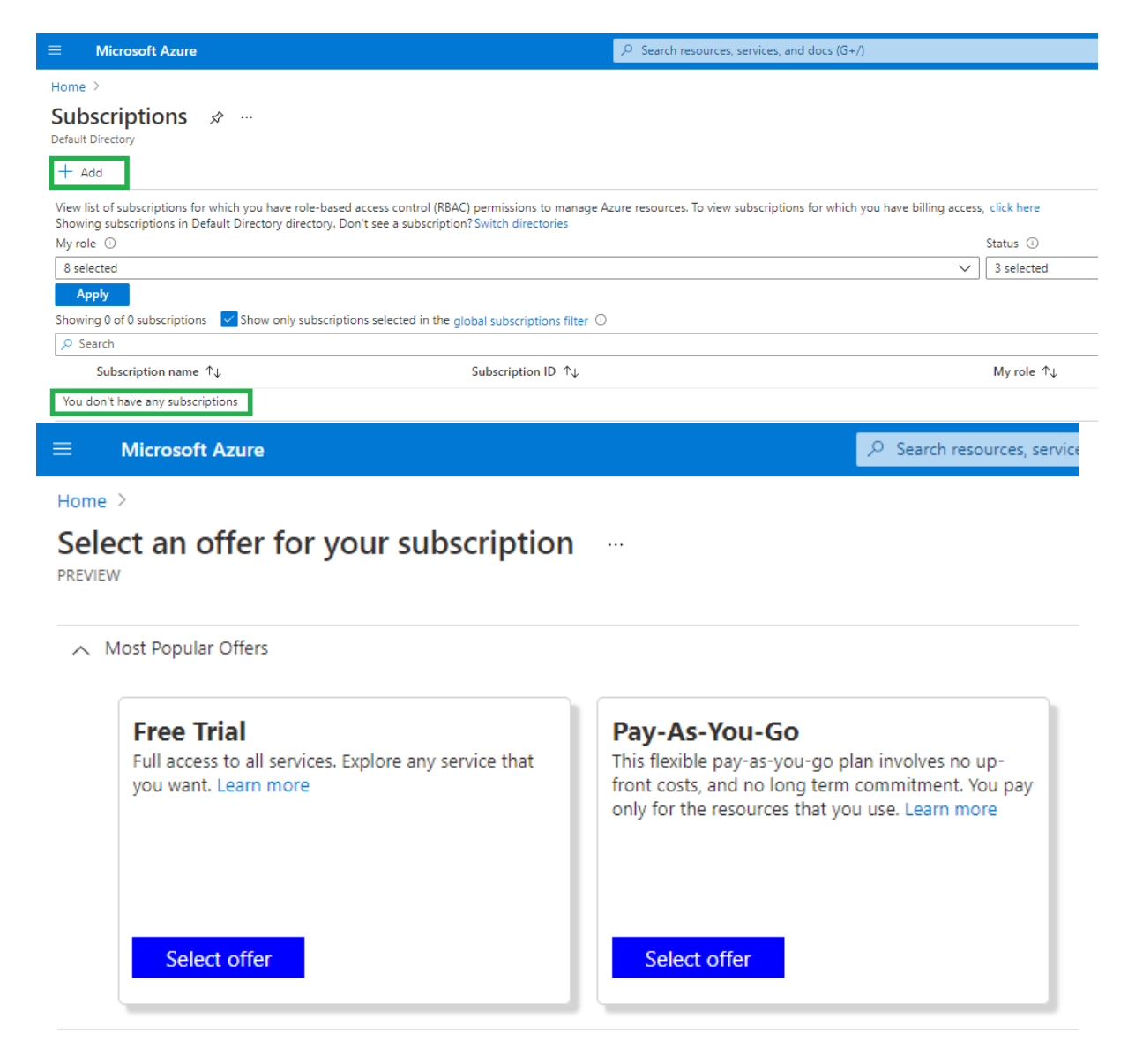

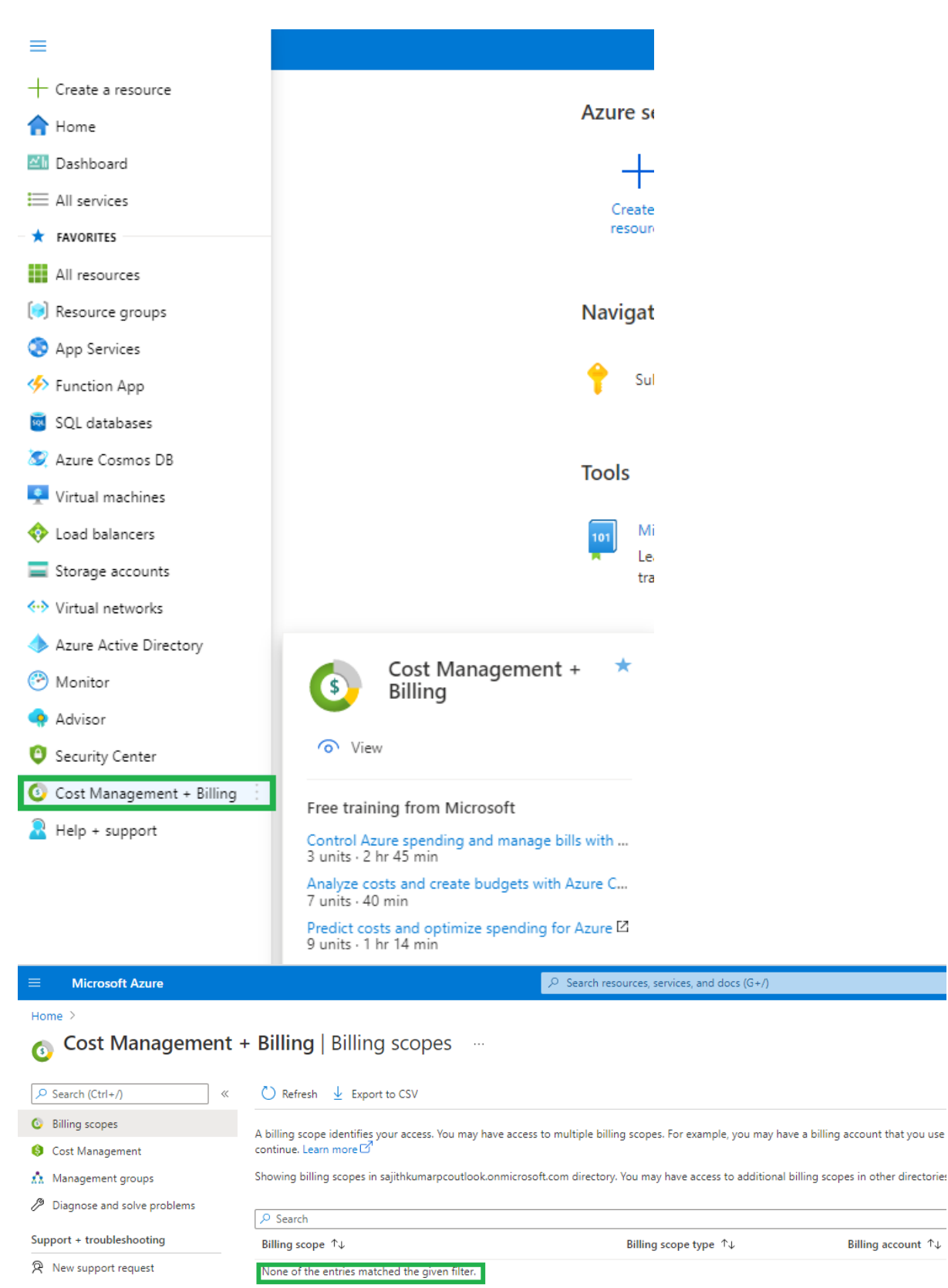

This document help you to delete a payment method, like a credit card, from different types of Azure subscriptions. You can delete a payment method for:

## Microsoft Customer Agreement (MCA)

Microsoft Online Services Program (MOSP) also referred to as pay-as-you-go

Whatever your Azure subscription type, you must cancel it so that you can delete its associated payment method.

Note:Removing a payment method for other Azure subscription types like Microsoft Partner Agreement and Enterprise Agreement isn't supported.

Delete an MCA payment method

Only the user who created the Microsoft Customer Agreement account can delete a payment method.

To delete a payment method for a Microsoft Customer Agreement, do the following steps.

Sign in to the Azure portal at https://portal.azure.com/.

Navigate to Cost Management + Billing.

If necessary, select a billing scope.

In the left menu list under Billing, select Billing profiles.

In the list of billing profiles, select the one where the payment method is being used.

In the left menu list, under Settings, select Payment methods.

On the payment methods page for your billing profile, a table of payment methods is shown under the Your credit cards section. Find the credit card that you want to delete, select the ellipsis (...), and then select Delete.

The Delete a payment method page appears. Azure checks if the payment method is in use. When the payment method isn't being used, the Delete option is enabled. Select it to delete the credit card information.

If the payment method is being used, it must be replaced or detached. Continue reading the following sections. They explain how to detach the payment method that's in use by your subscription.

Detach payment method used by an MCA billing profile

To detach a payment method

In the Delete a payment method area, select the Detach the current payment method link. If all conditions are met, select Detach. Otherwise, continue to the next step.

If Detach is unavailable, a list of conditions is shown. Take the actions listed. Select the link shown in the Detach the default payment method area. Here's an example of a corrective action that explains the actions you need to take.

| $\equiv$ Microsoft Azure             |                                                                                                    | ${\cal P}$ Search resources, services, and docs (G+/) |                              |  |  |  |
|--------------------------------------|----------------------------------------------------------------------------------------------------|-------------------------------------------------------|------------------------------|--|--|--|
| Home >                               |                                                                                                    |                                                       |                              |  |  |  |
| Cost Management + Billing   Overview |                                                                                                    |                                                       |                              |  |  |  |
| ✓ Search (Ctrl+/) «                  | ∧ Essentials                                                                                                    |                                                       |                              |  |  |  |
| 🔜 Overview                           | Account admin : sajithkumarpc@outlook.in<br>Notification email : sajithkumarpc@outlook.in                                                          |                                                       | Currency : INR               |  |  |  |
| S Cost Management                    |                                                                                                    |                                                       | Billing country/region : IN  |  |  |  |
| Diagnose and solve problems          | billing account type : Microsoft Online services program                                                                                           |                                                       |                              |  |  |  |
| O Billing scopes                     | My subscriptions View all my subscriptions >                                                                                                    |                                                       |                              |  |  |  |
| Billing                              | You have billing access for the subscriptions listed below. To view subscriptions for which you have access to manage Azure resources. Click here. |                                                       |                              |  |  |  |
| Subscriptions                        | Subscription name                                                                                                    | Subscription ID                                       | Status                       |  |  |  |
| Invoices                             | Free Trial                                                                                                    | cb04ad97-8b4a-4561-87e4-1790c6047df5                  | <ul> <li>Disabled</li> </ul> |  |  |  |
| Payment methods                      |                                                                                                    |                                                       |                              |  |  |  |

Select the card and delete

Settings

| ≡                                               | Microsoft Azure             |                                                                      | . ∞ Search resources, services, and docs (G+/) |            |  |  |
|-------------------------------------------------|-----------------------------|----------------------------------------------------------------------|------------------------------------------------|------------|--|--|
| Home > Cost Management + Billing                |                             |                                                                      |                                                |            |  |  |
| Cost Management + Billing   Payment methods 🖉 … |                             |                                                                      |                                                |            |  |  |
| Search (Ctrl+/)                                 |                             |                                                                      |                                                |            |  |  |
| <u>.</u>                                        | Overview                    | Payment method                                                       |                                                | Expiration |  |  |
| <b>(\$</b> ) C                                  | Cost Management             | You don't have any payment instruments                               |                                                |            |  |  |
| /P [                                            | Diagnose and solve problems | In case any card exists, select and delete for a new payment methods |                                                |            |  |  |
| 🙆 В                                             | lilling scopes              |                                                                      |                                                |            |  |  |
| Billing                                         | g                           |                                                                      |                                                |            |  |  |
| 📍 s                                             | ubscriptions                |                                                                      |                                                |            |  |  |
| E h                                             | nvoices                     |                                                                      |                                                |            |  |  |
| 🖬 P                                             | ayment methods              |                                                                      |                                                |            |  |  |

When you select the corrective action link, you're redirected to the Azure page where you take action. Take whatever correction action is needed.

If necessary, complete all other corrective actions.

Navigate back to Cost Management + Billing > Billing profiles > Payment methods. Select Detach. At the bottom of the Detach the default payment method page, select Detach.